# Intellij IDEA

MAC OS X KEYMAP

# Editing

| ^ Space      | Basic code completion (the name of any class,   |
|--------------|-------------------------------------------------|
| A A C        | Method or Variable)                             |
| ~ u space    | methods and variables by expected type)         |
| まらも          | Complete statement                              |
| жР           | Parameter info (within method call arguments)   |
| F1           | Quick documentation lookup                      |
| <b>☆ F1</b>  | External Doc                                    |
| ₩ + hover    | Brief Info                                      |
| ж F1         | Show descriptions of error or warning at caret  |
| жN           | Generate code (Getters, Setters,                |
|              | Constructors, hashCode/equals, toString)        |
| ^0           | Override methods                                |
| ^            | Implement methods                               |
| жлт          | Surround with (ifelse, trycatch, for,           |
|              | synchronized, etc.)                             |
| ж/           | Comment/uncomment with line comment             |
| #\\          | Comment/uncomment with block comment            |
| 17           | Select successively increasing code blocks      |
| 17           | Decrease current selection to previous state    |
| ^            | Context info                                    |
| 47           | Show intention actions and quick-fixes          |
| жı           | Reformat code                                   |
| ^\ <b>`O</b> | Optimize imports                                |
| ^\TI         | Auto-indent line(s)                             |
| →।/☆→।       | Indent/unindent selected lines                  |
| жχ           | Cut current line or selected block to clipboard |
| жC           | Copy current line or selected block to          |
|              | clipboard                                       |
| жv           | Paste from clipboard                            |
| <b>光</b> ① V | Paste from recent buffers                       |
| жD           | Duplicate current line or selected block        |
| ¥⊗           | Delete line at caret                            |
| ^삽J          | Smart line join                                 |
| ж<br>Ч       | Smart line split                                |
| 合わ           | Start new line                                  |
| ¥ĉU          | Toggle case for word at caret or selected block |
|              | Select till code block end/start                |
| ND/ND        | Delete to word end/start                        |
| ж+/ж-        | Expand/collapse code block                      |
| <b>#</b>     | Expand all/Collapse all                         |
| жw           | Close active editor tab                         |

### Usage Search

| ৲ F7/೫F7      | Find usages / Find usages in file |
|---------------|-----------------------------------|
| 육 습 <b>F7</b> | Highlight usages in file          |
| <b>第て F7</b>  | Show usages                       |
|               |                                   |

## Navigation

| жo                                     | Go to class                               |
|----------------------------------------|-------------------------------------------|
| <b>光</b> ① O                           | Go to file                                |
| #~O                                    | Go to symbol                              |
| $\land \leftarrow / \land \rightarrow$ | Go to next/previous editor tab            |
| F12                                    | Go back to previous tool window           |
| 0                                      | Go to editor (from tool window)           |
| $\odot$                                | Hide active or last active window         |
| ^                                      | Close active run/messages/find/ tab       |
| жL                                     | Go to line                                |
| #]/#[                                  | Recent files popup                        |
| ¥て ←/業∖→                               | Navigate back/forward                     |
| <b>Ж</b> ☆⊠                            | Navigate to last edit location            |
| <b>℃F1</b>                             | Select current file or symbol in any view |
| ೫B,೫Click                              | Go to declaration                         |
| 第て B                                   | Go to implementation(s)                   |
| ∑Space, жY                             | Open quick definition lookup              |
| <b>ዕ ೫ B</b>                           | Go to type declaration                    |
| жU                                     | Go to super-method/super-class            |
| ^↑/^↓                                  | Go to previous/next method                |
| て第]/て第[                                | Move to code block end/start              |
| ж F12                                  | File structure popup                      |
| ^ H                                    | Type hierarchy                            |
| <b>೫</b>                               | Method hierarchy                          |
| ^\ H                                   | Call hierarchy                            |
| F2 / û F2                              | Next/previous highlighted error           |
| F4/೫↓                                  | Edit source / View source                 |
| ¥↑                                     | Show navigation bar                       |
| F3                                     | Toggle bookmark                           |
| <b>℃F3</b>                             | Toggle bookmark with mnemonic             |
| ^0^9                                   | Go to numbered bookmark                   |
| ж F3                                   | Show bookmarks                            |

#### Search/Replace

| Double 🗘            | Search everywhere |
|---------------------|-------------------|
| жF                  | Find              |
| жG                  | Find next         |
| #:合 <b>G</b>        | Find previous     |
| ЖR                  | Replace           |
| ¥ û F               | Find in path      |
| <b>光</b> ① <b>R</b> | Replace in path   |

#### Live Templates

| L ブ W | Surround with Live Template |
|-------|-----------------------------|
| жJ    | Insert Live Template        |

### VCS/Local History

| жĸ          | Commit project to VCS   |
|-------------|-------------------------|
| жт          | Update project from VCS |
| ፕዕ <b>ር</b> | View recent changes     |
| ^ V         | 'VCS' quick popup       |
|             |                         |

### Refactoring

| F5          | Сору              |
|-------------|-------------------|
| F6          | Move              |
| ೫ Delete    | Safe Delete       |
| <b>☆ F6</b> | Rename            |
| ж F6        | Change Signature  |
| 第<br>N      | Inline            |
| жлW         | Extract Method    |
| жıл         | Extract Variable  |
| ж∖F         | Extract Field     |
| жлс         | Extract Constant  |
| жль         | Extract Parameter |

### Debugging

| F8          | Step over           |
|-------------|---------------------|
| F7          | Step into           |
| <b>압 F7</b> | Smart step into     |
| <b>① F8</b> | Step out            |
| ∿ F9        | Run to cursor       |
| ∿ <b>F8</b> | Evaluate expression |
| ж∖⊂ R       | Resume program      |
| ж F8        | Toggle breakpoint   |
| <b>郑</b>    | View breakpoints    |

## **Compile and Run**

| ж <b>F9</b>   | Make project (compile modifed and dependent) |
|---------------|----------------------------------------------|
| 육 <b>6 F9</b> | Compile selected file, package or module     |
| ^ ጊ <b>R</b>  | Select configuration and run                 |
| ^ \` D        | Select configuration and debug               |
| ^ R           | Run                                          |
| ^ D           | Debug                                        |
| ^             | Run context configuration from editor        |

#### General

| жо ж9                                        | Open corresponding tool window            |
|----------------------------------------------|-------------------------------------------|
| жs                                           | Save all                                  |
| Ж∖СҮ                                         | Synchronize                               |
| ^                                            | Toggle full screen mode                   |
| <b>ж                                    </b> | Toggle maximizing editor                  |
| ፕ <b>ስF</b>                                  | Add to Favorites                          |
| <u>ኒ</u> ዓ.                                  | Inspect current file with current profile |
| ^ §, ^ `                                     | Quick switch current scheme               |
| ж,                                           | Open Settings dialog                      |
| ¥;                                           | Open Project Structure dialog             |
| <b>ដ</b> 습 <b>A</b>                          | Find Action                               |
| ^→I                                          | Switch between tabs and tool window       |
| Double ^                                     | Run anything                              |
|                                              |                                           |

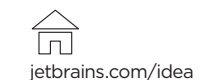

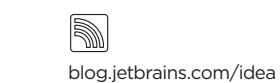

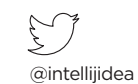